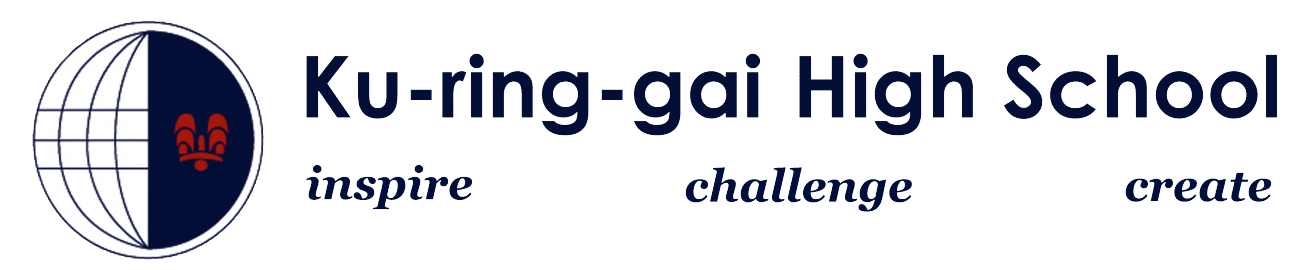

## How to connect to the NSWDET Wireless Network iPads and iPhones There should now be a blue tic

 Go to Settings > Wi-Fi > and ensure it is turned ON. The DER wireless will appear in the list of Networks if it is in range. The DER wireless is called nswdet.

| Pad                       | 1:08 PM                                                                                                    | @ 89% |
|---------------------------|----------------------------------------------------------------------------------------------------|-------|
| Settings                  | Wi-Fi Network                                                                                                    | S     |
| Airplane Mode             |                                                                                                    | 0     |
| Wi-Fi Not Connected       | Wi-Fi                                                                                                    |       |
| Notifications             | Choose a Network                                                                                                    |       |
| Location Services On      | nswdet                                                                                                    | 8 🗢 🧿 |
| 🛃 Brightness & Wallpaper  | WSR Schools                                                                                                    | 8 🗢 🧿 |
| Picture Frame             | Other                                                                                                    | >     |
| 🐼 General                 | Ask to Join Networks                                                                                                    | OFF   |
| Cloud                     | Known networks will be joined automatically. If no<br>known networks are available, you will have to<br>manually select a network. |       |
| Mail, Contacts, Calendars |                                                                                                    |       |

- **2.** Choose **nswdet**. You will be prompted to enter a username and password.
- 3. The credentials to use are the same as your portal login. you need to add @detnsw at the end of your username

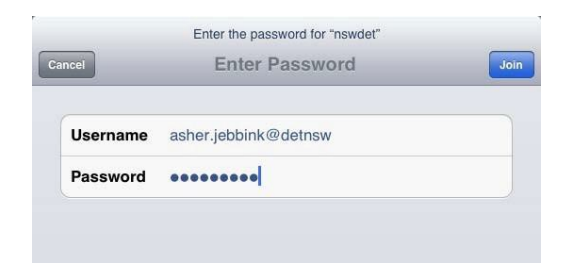

You will be prompted with a certificate, **Click Accept** 

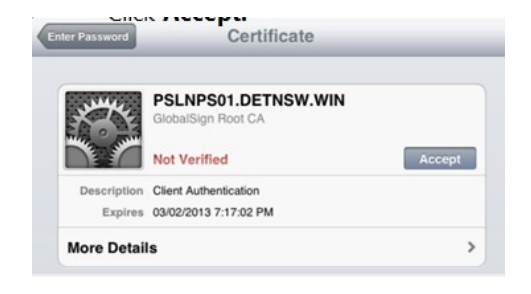

There should now be a blue tick next to **nswdet** name meaning the iPad has successfully connected.

4. Now click on the blue arrow next to **nswdet**.

| Wi-Fi Net        | works  |
|------------------|--------|
| Wi-Fi            |        |
| Choose a Network |        |
| ✓ nswdet         | ₽ ≈(0) |

5. Scroll down to the bottom. Under the heading HTTP Proxy click Manual. Fill in the details as per the picture. Don't fill in the username and password.

| Off            | Manual Auto          |
|----------------|----------------------|
| Server         | proxy.det.nsw.edu.au |
| Port           | 8080                 |
| Authentication | ON                   |
| Username       |                      |
| Password       |                      |

That's it! Close **Settings** and use the internet on your iPad.

You will be asked to enter your portal username and password again. For your username, **don't** put @detnsw at the end this time